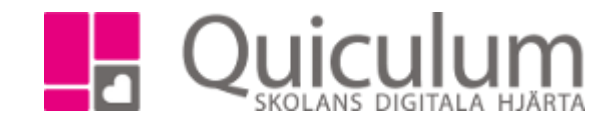

## Byta klass för en elev

- 1. Gå till elevkortet och välj elev i dropplistan.
- 2. Gå till Studieplan.

| Översikt             | Studieplan    | Uppgifter   | Närvaro | Samtal | Inställninga | r                |       |          |       |
|----------------------|---------------|-------------|---------|--------|--------------|------------------|-------|----------|-------|
| Andersson            | Cissi Tos     | tklass      |         |        |              | ſ                | •     |          |       |
| Andersson            | i, Cissi, 163 |             |         |        |              |                  |       |          |       |
| ✓ Summering          | g             |             |         |        |              |                  |       | Totalt 2 | 525 p |
| Godkända             |               | Ej godkända |         | Utökad | e            | Dokumer          | nttyp |          |       |
| 0                    |               | 100         |         | 200    |              | <u>Visa info</u> | 0     |          |       |
| ✓ EK16/17 2225 poäng |               |             | 16/17   | 17/18  | 18/19        | 19/20            | Тур   | Betyg    | +     |
| Antal kurser:        | 24            |             | Åk1     | Åk2    | Åk3          | Åk4              |       | ·        |       |
| Administratio        | n 1           |             | 100     |        |              |                  | K     |          | Ø     |
| Bild och form        | 1a2           |             |         | 50     |              |                  | K     |          | Ø     |
| Biologi 1            |               |             |         | 100    |              |                  | K     |          | Ø     |
| Engelska 4-6         |               |             |         | 0      | 0            |                  | K     |          | Ø     |

3. Klicka på redigera-ikonen.

Inställningar

×

| Program, inriktning, fördjupning |
|----------------------------------|
| Klass                            |
| Ändra till Utökat program        |
| Redigera läsår                   |
| Avbryt                           |

- 4. Välj alternativet "Klass".
- 5. Välj den klass eleven ska byta till i dropplistan, klicka på spara.

| Redigera klass | × |
|----------------|---|
| EK16           |   |
|                |   |

Quiculum AB, S:t Persgatan 22B, 753 29 Uppsala 018-430 09 00, support@quiculum.se Copyright © 2014 Quiculum AB